# Přihlášení uživatele

#### Přihlášení uživatele

Vyplňte své uživatelské jméno nebo osobní číslo.

Uživatelské jméno:

- Přihlašovací jméno zaměstnaneckého účtu (LDAP)
- Vaše DZC

Osobní číslo:

- Osobní číslo zaměstance

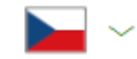

### PŘIHLÁŠENÍ

Uživatelské jméno / Osobní číslo

#### Zapomněli jste heslo?

POKRAČOVAT

Další metody přihlášení

⑦ NÁPOVĚDA
⑤ NASTAVENÍ ZABEZPEČENÍ

Poté vyplňte **heslo** ke svému účtu.

Pokud své heslo neznáte, přeskočte do kapitoly **Obnova hesla** dále v této příručce.

#### PŘIHLÁŠENÍ

DZCXXXX

| Heslo | Ļ |
|-------|---|
|       |   |

Zapomněli jste heslo?

POKRAČOVAT

Další metody přihlášení

NÁPOVĚDA
NASTAVENÍ ZABEZPEČENÍ

#### Klikněte na tlačítko **POKRAČOVAT**.

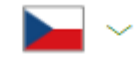

#### PŘIHLÁŠENÍ

DZCXXXX

|  | 4 |
|--|---|
|--|---|

Zapomněli jste heslo?

POKRAČOVAT

Další metody přihlášení

(?) NÁPOVĚDA
(?) NASTAVENÍ ZABEZPEČENÍ

## Přihlášení na různých zařízení

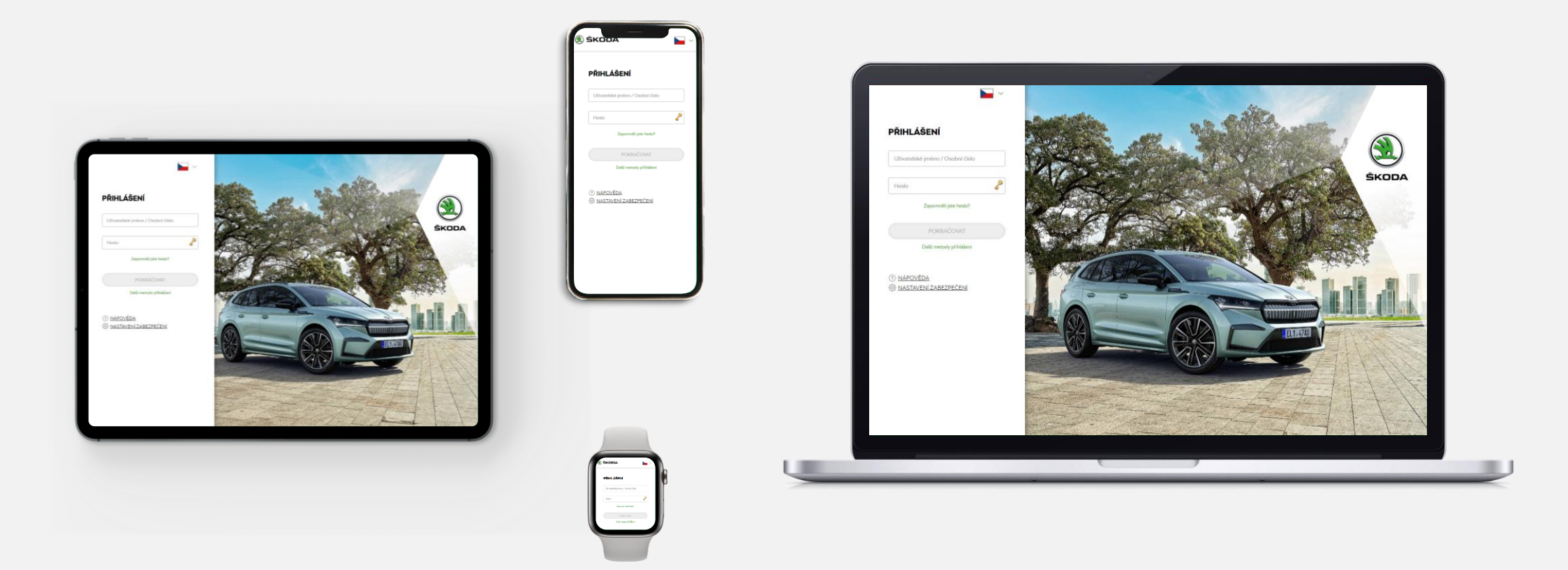

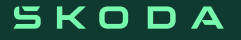

#### Klikněte na odkaz Zapomněli jste heslo?

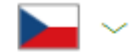

### PŘIHLÁŠENÍ

Uživatelské jméno / Osobní číslo

| Heslo |                         | 2 |
|-------|-------------------------|---|
|       | Zapomněli jste heslo?   |   |
|       | POKRAČOVAT              |   |
|       | Další metody přihlášení |   |

(?) NÁPOVĚDA
(?) NASTAVENÍ ZABEZPEČENÍ

Vyplňte své uživatelské jméno nebo osobní číslo.

Uživatelské jméno:

- Přihlašovací jméno zaměstnaneckého účtu (LDAP)
- Vaše DZC

Osobní číslo:

- Osobní číslo zaměstance

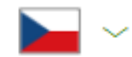

#### NASTAVENÍ NOVÉHO HESLA

| Uživatels | ské jméno / Osobní číslo |  |
|-----------|--------------------------|--|
|           | CTIGA                    |  |
|           | Opište kód               |  |
|           |                          |  |
|           | OBNOVIT                  |  |
|           | ZDĚT                     |  |

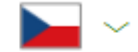

Opište kód z obrázku s barevnými písmeny a čísly.

#### NASTAVENÍ NOVÉHO HESLA

| С | TI     | G     |
|---|--------|-------|
|   | Opište | e kód |
|   |        |       |

Klikněte na tlačítko **POKRAČOVAT**.

#### NASTAVENÍ NOVÉHO HESLA

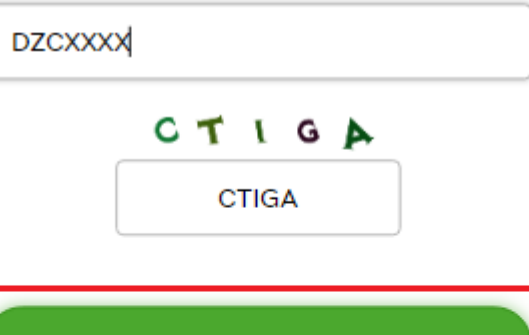

 $\searrow$   $\sim$ 

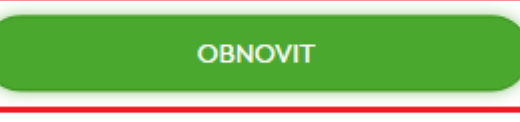

Zvolte telefonní číslo, na které Vám bude SMS zprávou odeslán ověřovací kód.

#### NASTAVENÍ NOVÉHO HESLA

Resetem hesla pomocí SMS bude dané číslo nedostupné pro dvoufaktorové ověřování na 3 dny

 $\sim$ 

t\*\*\*s.m\*\*\*y@skoda-auto.cz +420123456789

OBNOVIT

ZPĚT

Klikněte na tlačítko **OBNOVIT**.

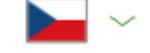

#### NASTAVENÍ NOVÉHO HESLA

Resetem hesla pomocí SMS bude dané číslo nedostupné pro dvoufaktorové ověřování na 3 dny

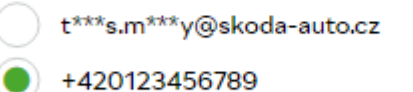

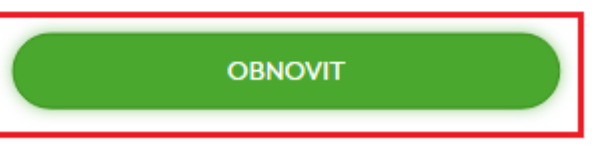

ZPĚT

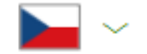

Opiště kód z SMS zprávy, která Vám dorazila na mobilní telefon.

#### NASTAVENÍ NOVÉHO HESLA

SMS byla odeslána na číslo: +420123456789

Opište kód z SMS zprávy

Ověřovací kód

OVĚŘIT

Klikněte na tlačítko **OVĚŘIT**.

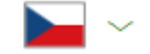

#### NASTAVENÍ NOVÉHO HESLA

SMS byla odeslána na číslo: +420123456789

Opište kód z SMS zprávy

123456

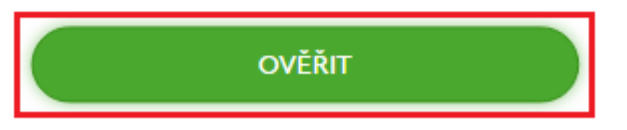

# Vyplňte Vaše nové heslo a znovu jej vyplňte pro potvrzení.

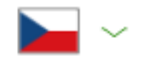

#### NASTAVENÍ NOVÉHO HESLA

#### Uživatel

Josef Novák

| Nové heslo      | Þ |
|-----------------|---|
| Potvrzení hesla | P |

Heslo musí mít alespoň 12 znaků, musí obsahovat 3 ze 4 typů znaků (velká a malá písmena, čísla, speciální znaky) nesmí se opakovat více než 2 stejné znaky za sebou.

ZMĚNIT HESLO A PŘIHLÁSIT

#### Klikněte na tlačítko ZMĚNIT HESLO A PŘIHLÁSIT.

#### $\searrow$ ~

#### NASTAVENÍ NOVÉHO HESLA

#### Uživatel

Josef Novák

| 4 | 2 |
|---|---|
|---|---|

----- 2

Heslo musí mít alespoň 12 znaků, musí obsahovat 3 ze 4 typů znaků (velká a malá písmena, čísla, speciální znaky) nesmí se opakovat více než 2 stejné znaky za sebou.

ZMĚNIT HESLO A PŘIHLÁSIT